## Настройка маршрутизаторов Dlink dir300nru для работы по РРРоЕ в сети компании Сетилайт

1. Подключите устройство к сетевой (плате) компьютера посредством кабеля (витая пара, идет в комплекте с устройством) в порт LAN(порты выделены синим цветом), обозначенный как LAN 1. Кабель приходящий от провайдера включите в INTERNET Wan (порт выделен серым цветом). Подключите питание.

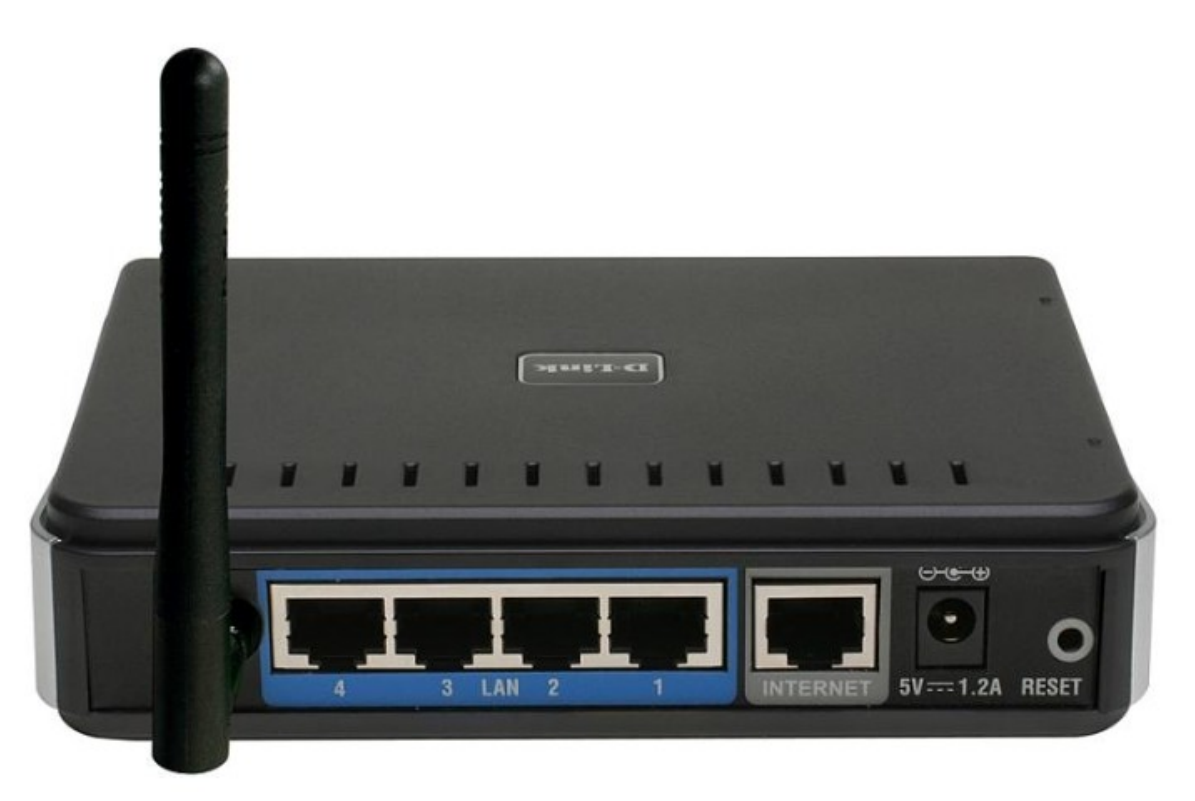

2. Запустите браузер (Internet Explorer, Opera, Mozilla Firefox, Google Chrome) и в адресной строке наберите <u>http://192.168.0.1</u>/ для подключения к устройству. В появившемся запросе Administrator Password вводим новый пароль на маршрутизатор (по умолчанию "admin") и подтверждаем его, нажимаем кнопку "Save".

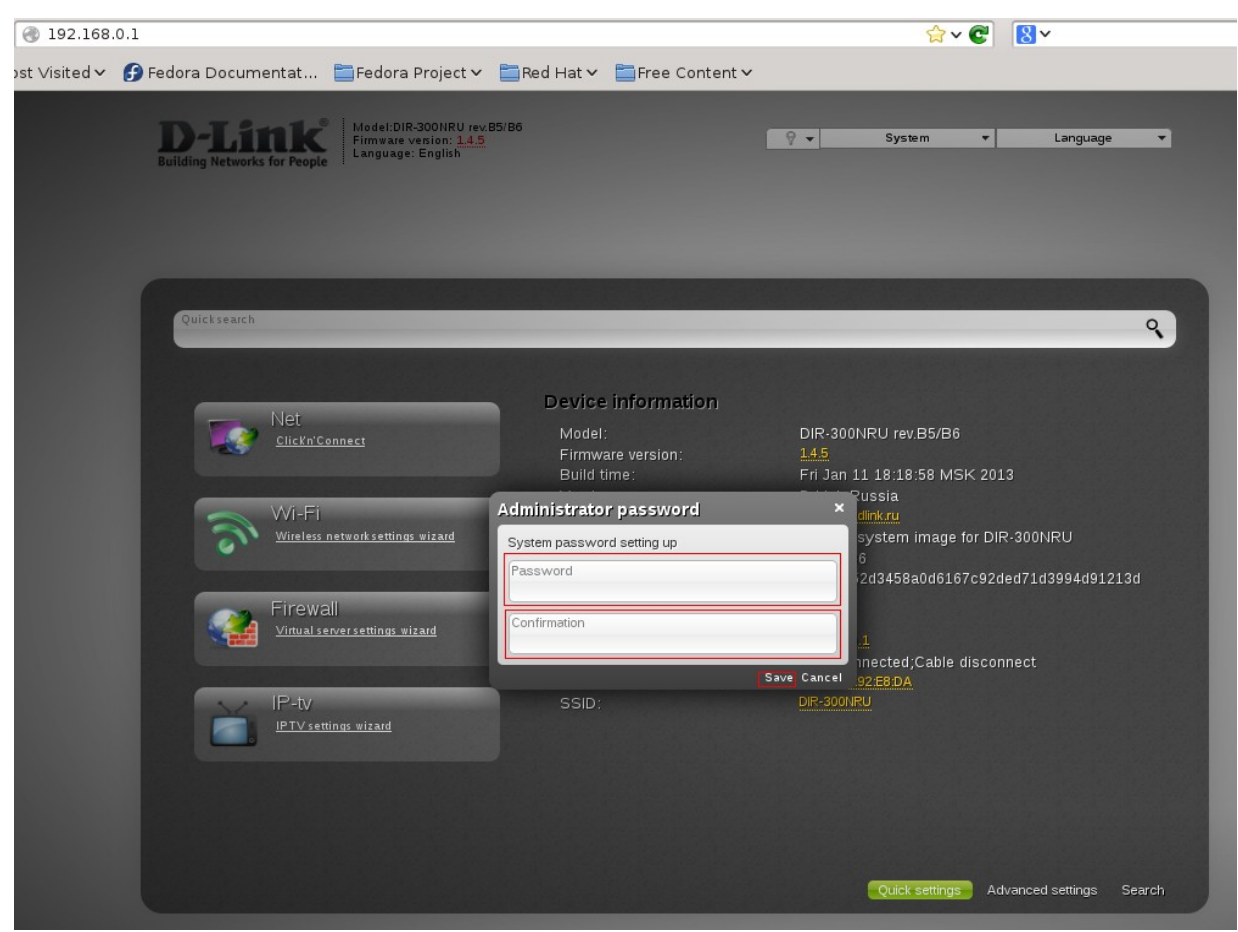

3. Далее переходим в меню "Advanced settings" и в меню Net "WAN".

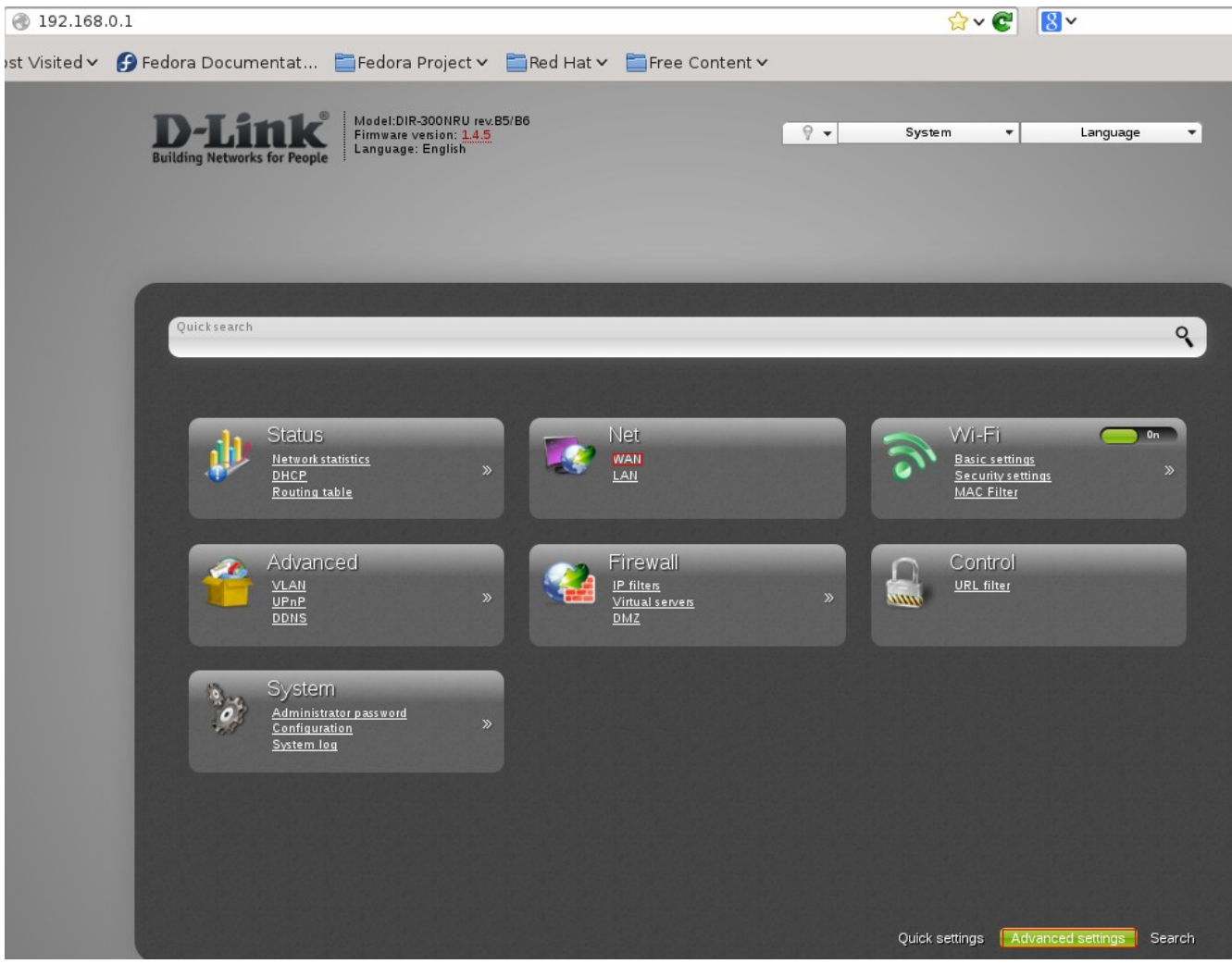

4. Нажимаем Add.

| 192.168       | 0.1/#networ | k/wan                         |                              |                |                  | ి 🗸 💽           | 8.~      |
|---------------|-------------|-------------------------------|------------------------------|----------------|------------------|-----------------|----------|
| ost Visited 🗸 | 🚱 Fedora 🕻  | Documentat 🛅 Fedora Pr        | oject 🗸 🚞 Red Hat            | t 🗸 🚞 Free C   | ontent 🗸         |                 |          |
|               | -           | Madel:DIR-3                   | DONRU rev 85/86              |                |                  |                 |          |
|               | Building    | Networks for People           | sion: <u>1.4.5</u><br>nglish |                | ₽ ▼              | System 👻        | Language |
|               |             |                               |                              |                |                  |                 |          |
|               | Net »       | WAN                           |                              |                |                  |                 |          |
|               | Name<br>WAN | Connection Type<br>Dvnamic IP | Port<br>Ports:5              | Status<br>down | Direction<br>WAN | Default gateway |          |
|               |             |                               |                              |                |                  | <u> </u>        |          |
|               |             |                               |                              |                |                  |                 |          |
|               |             |                               |                              |                |                  |                 |          |
|               |             |                               |                              |                |                  |                 |          |
|               |             |                               |                              |                |                  |                 |          |
|               |             |                               |                              |                |                  |                 |          |
|               |             |                               |                              |                |                  |                 |          |
|               |             |                               |                              |                |                  |                 |          |
|               |             |                               |                              |                |                  |                 |          |
|               |             |                               |                              |                |                  |                 | Add      |
|               |             |                               |                              |                |                  |                 |          |

5. Убеждаемся что пункт "Connection Type" : PPPoE. В поле "Username" вводим ваш логин с договора. В поля "Password", "Password confirmation" вводим пароль с договора. Нажимаем "Save". Далее в верхнем углу еще раз нажимаем "save".

| 🛞 192.168                 | .0.1/#network/wan                                                                                            |                                                                       |               |     |          |             |
|---------------------------|----------------------------------------------------------------------------------------------------|-----------------------------------------------------------------------|---------------|-----|----------|-------------|
| ost Visited 🗸             | 🕞 Fedora Documentat 🚞                                                                                        | Fedora Project 🗸 📋 Red Hat 🗸                                          | 🚞 Free Conten | t∨  |          |             |
|                           | Building Networks for People                                                                                 | t:DIR-300NRU rev.85/86<br>vare version: <u>1.4.5</u><br>uage: English |               | 9 🗸 | System 🔻 | Language 🔹  |
|                           | Net » WAN                                                                                                    |                                                                       |               |     |          |             |
|                           | Connection Type:<br>Port:<br>Name:*<br>Enable:<br>Direction:<br>Ethernet                                     | PPPoE                                                                 |               |     |          |             |
|                           | мти:*<br>мас:<br>РРР                                                                                         | 1500 CC:B2:55:92:E8:DB                                                | •             |     |          |             |
|                           | Username:*<br>Without authorization:<br>Password:*<br>Password confirmation:*                                | ∠ login ∠ ●●●●● > ● ●●●●                                              |               |     |          | Save Delete |
| 0 ° •<br>H <mark>8</mark> | System -                                                                                                    | Language •<br>(10:10:24)                                              |               |     |          |             |
| th                        | evice configuration was changed<br>onfiguration, you need to save th<br>ie device.<br>lear all notifications | e settings and reboot                                                 |               |     |          |             |

6. Нажимаем ОК. Возвращаемся в основное меню стрелочкой слева.

| Note that the second                                                     |                                                                                   |                        |                                                                                               |                                                                                   |     |
|--------------------------------------------------------------------------|-----------------------------------------------------------------------------------|------------------------|-----------------------------------------------------------------------------------------------|-----------------------------------------------------------------------------------|-----|
| Building Networks for People                                             | Model:DIR-300NRU rev.85/86<br>Firmware version: <u>1.4.5</u><br>Language: English |                        | Save<br>Save<br>Desice contigurat<br>configuration, and<br>the desice<br>Clear all notificati | n   Language Ion was changed. To continue theed to save the settings and tend ons | •   |
| Net »       WAN         Hame       WAN         WAN       pppoe_Ports:5_2 | Connection Ty<br>Dynamic IP<br>PPPoE Configu                                      | ration saved successfu | Uily<br>Jily                                                                                  | Default gateway                                                                   | Add |

7. Выбираем меню WiFi Basic Settings. Убеждаемся, что чекбокс Enable Wireless не пуст. Вводим SSID : имя беспроводной сети, Country : UKRAINE. Нажимаем Change, и снова Save. Возвращаемся в основное меню стрелочкой слева.

| st Visited V 🕞 Fedora Documentat 🖆 Fedora Project V 🖆 Red Hat V 🖆 Free Content V          DESINE       Model:DIR-300NRU rev.B5/B6         Firm ware version: 1.4.5       P v System v Language version: 1.4.5         Language: English       P v System version: 1.4.5 |   |
|----------------------------------------------------------------------------------------------------|---|
| Building Networks for People Model:DIR-300NRU rev.B5/86<br>Firmware version: 1.4.5<br>Language: English Language Tenglish                                                                                                    |   |
|                                                                                                    |   |
| Wi-Fi » Basic settings                                                                                                    |   |
| Enable Wireless:                                                                                                    |   |
| MBSSID:                                                                                                    |   |
| BSSID: I CC:B2:55:92:E8:DA -                                                                                                    |   |
| Hide Access Point:                                                                                                    |   |
| SSID:*                                                                                                    |   |
| Country:                                                                                                    |   |
| Channel:                                                                                                    |   |
| Wireless mode: := 802.11 B/G/N mixed -                                                                                                    |   |
| When changing mode from "B"/"G" on any of the modes with "N" is recommended to re-tune security!                                                                                                    |   |
| Max Associated Clients.*                                                                                                    |   |
| 0 - unlimited                                                                                                    |   |
|                                                                                                    |   |
|                                                                                                    |   |
|                                                                                                    |   |
|                                                                                                    |   |
|                                                                                                    |   |
| Change                                                                                                    |   |
|                                                                                                    | 9 |

8. Выбираем меню WiFi Security Settings. Выбираем "Network Autentication" -WPA-PSK/WPA2PSK mixed, вводим Encryption Key PSK – пароль WiFi(ключ безопастности, минимум 8 символов). Нажимаем Change , Save.

| 192.168.      | 0.1/#wifi/security                                                                                    |                                                         |               |                |        |        |        |
|---------------|----------------------------------------------------------------------------------------------------|---------------------------------------------------------|---------------|----------------|--------|--------|--------|
| ost Visited 🗸 | 🕑 Fedora Documentat                                                                                   | 🚞 Fedora Project 🗸                                      | 🚞 Red Hat 🗸 📋 | Free Content 🗸 |        |        |        |
| Building      | Nodel:DIR<br>Firmware v<br>Networks for People                                                        | -300NRU rev.85/86<br>rersion: <u>1.4.5</u><br>: English |               | 9 •            | System | ▼ Lang | uage 🔻 |
| N<br>Ei<br>W  | VI-FI » Security setti<br>etwork Authentication:<br>ncryption Key PSK:* [<br>IPA2 Pre-authentication: | ngs<br>III WPA-PSK/WPA2-I<br>Password                   | PSK mixed •   |                |        |        |        |
|               | WPA Encryption settings                                                                               |                                                         |               |                |        |        |        |
| ₩ ₩           | /PA Encryption:<br>/PA reneval:*                                                                      | <b>TKIP+AES 3600</b>                                    |               |                |        |        |        |
|               |                                                                                                    |                                                         |               |                |        |        | Change |